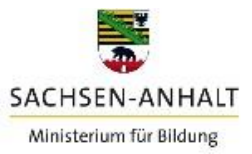

# Anleitung

# Serviceportal Schule Sachsen-Anhalt

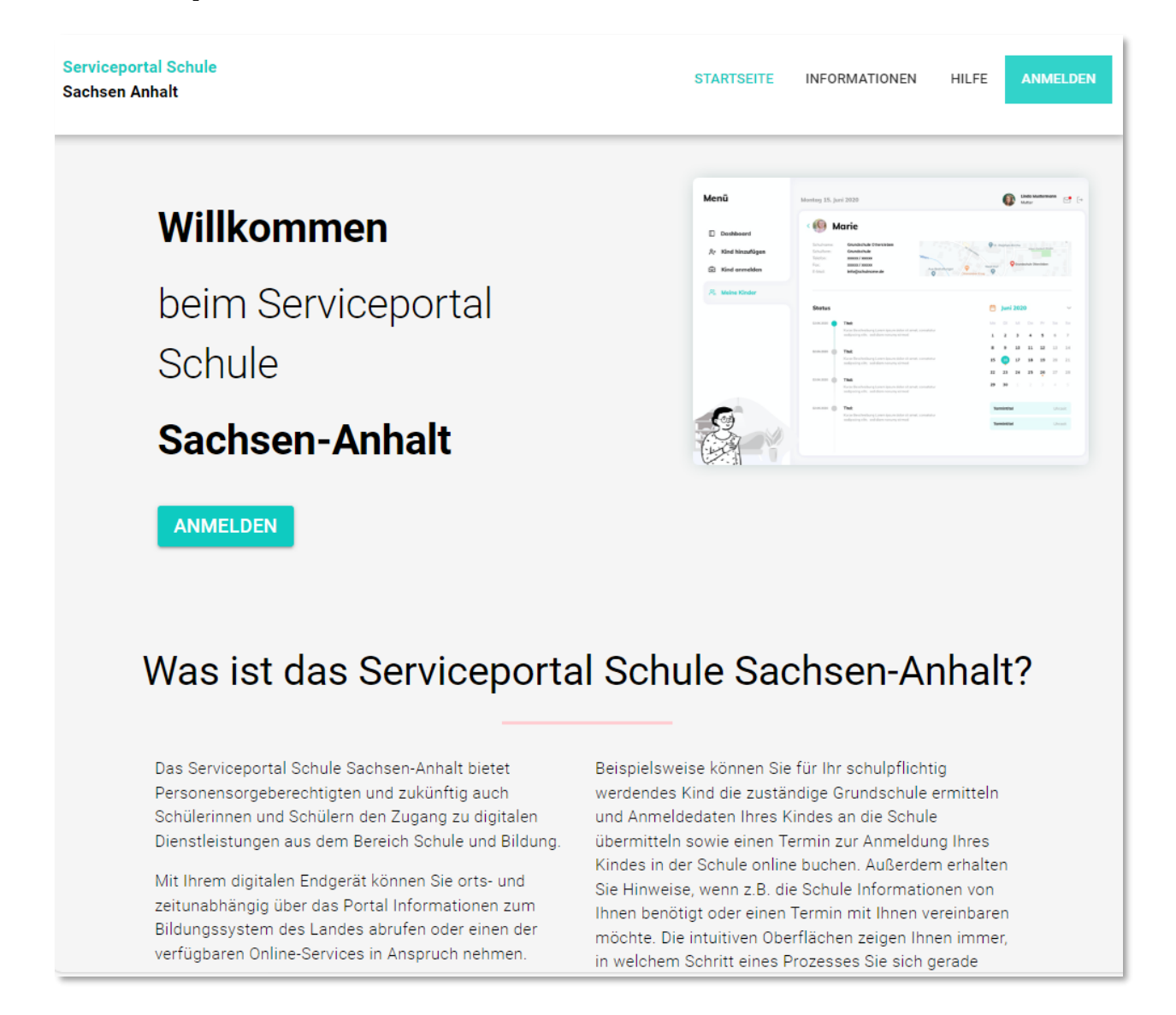

Version: 1.0 Stand: 11.12.2024 Herausgeber: Ministerium für Bildung Sachsen-Anhalt

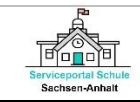

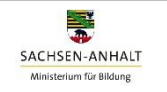

## Überblick und Inhalt

Diese Anleitung bietet Ihnen einen ersten Überblick über die Funktionen im Serviceportal Schule Sachsen-Anhalt. In der Anleitung werden alle Prozessschritte zur Registrierung, Anmeldung im Serviceportal Schule beschrieben sowie zur Nutzung der einzelnen Online-Services erklärt. Darüber hinaus wird auf die Kommunikationsmöglichkeiten zu Fragen und Unterstützung rund um das Serviceportal Schule eingegangen.

| REGISTRIERUNG UND ANMELDUNG                                  | 3      |
|--------------------------------------------------------------|--------|
| ERFASSUNG DER ANGABEN                                        | 6      |
| ANGABEN ZU DEN PERSONENSORGEBERECHTIGTEN<br>ANGABEN ZUM KIND | 6<br>7 |
| ONLINE-SERVICES                                              | 9      |
| ANMELDUNG AN EINER ÖFFENTLICHEN GRUNDSCHULE                  | 9      |
| TERMINVEREINBARUNG FÜR EIN AUFNAHMEGESPRÄCH                  | 11     |
| INTERESSENBEKUNDUNG AN EINER FREIEN GRUNDSCHULE1             | 3      |
| HILFE1                                                       | 6      |
| AKTIVITÄTEN1                                                 | 8      |
| MENÜLEISTEN1                                                 | 18     |

Das Portal erreichen Sie unter der URL:

#### https://sps.bms-lsa.de/

Bitte beachten Sie, dass nicht alle Browser unterstützt werden. Nachfolgend eine Auswahl von Browsern, die unterstützt werden: Microsoft Edge (Chromium), Mozilla Firefox, Google Chrome, Opera, Safari.

Fragen und Anregungen senden Sie bitte an mb-bms-support@sachsen-anhalt.de

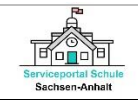

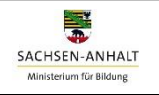

## **REGISTRIERUNG UND ANMELDUNG**

1) Klicken Sie auf [ANMELDEN].

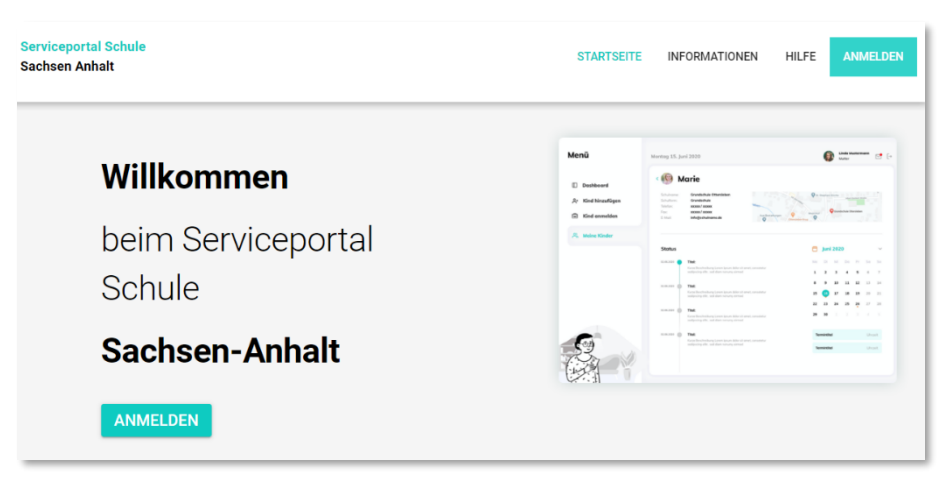

Es öffnet sich nachfolgende Seite. Für die Registrierung gehen Sie auf **[Klicken Sie hier]** unterhalb des Login-Buttons.

| Serviceportal Schule<br>Sachsen Anhalt |                                  | STARTSEITE          | INFORMATIONEN | HILFE ANM | ELDEN |
|----------------------------------------|----------------------------------|---------------------|---------------|-----------|-------|
|                                        | Hallo & wil                      | llkommen            |               |           |       |
|                                        | Email<br> <br>Rise Email since a |                     | 0             |           |       |
|                                        | Passwort                         |                     | Ø             |           |       |
|                                        | Angemeldet bleiben               | Passwort verg       | essen?        |           |       |
|                                        | Log                              | in                  |               |           |       |
|                                        | Noch nicht registrier            | t? Klicken Sie hier |               |           |       |

2) Es öffnet sich nachfolgende Seite. Geben Sie Ihre Email-Adresse und ein Passwort ein. Das Passwort muss mindestens 12 Zeichen lang sein, Groß- und Kleinbuchstaben sowie mindestens eine Ziffer und eines der Sonderzeichen: ! @ # \$ % ^ & \* enthalten.

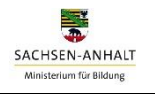

| Serviceportal Schule<br>Sachsen Anhalt | STARTSEIT                                                                                                    | E INFORMATIONEN HILFE ANMELDEN |
|----------------------------------------|----------------------------------------------------------------------------------------------------|--------------------------------|
|                                        | Email                                                                                                    | Θ                              |
|                                        | Bitte Email eingeben.<br>Passwort                                                                                                    | 8                              |
|                                        | Für die Nutzung der Online-Services im Serviceportal Schule Sachsen-Anhalt i<br>erforderlich personenbezogene Daten zu verarbeiten. Mit ihrer Zustimmung in<br>Verarbeitung personenbezogener Daten bestätigen Sie die Datenschutzerklärung<br>zu haben und akzeptieren die Verarbeitung ihrer Daten. | st es<br>n die<br>gelesen      |
| (                                      | Einwilligung zur Verarbeitung personenbezogener Daten                                                                                                    | >                              |
|                                        | Registrieren<br>Sie haben einen Account? Klicken sie hier                                                                                                    |                                |

Sachsen-Anhalt

Während der Registrierung werden Sie aufgefordert in die Verarbeitung der von Ihnen erfassten personenbezogenen Daten im Serviceportal Schule zuzustimmen. Dazu folgen Sie dem Link [Einwilligung zur Verarbeitung personenbezogener Daten] und lesen die Einwilligungs- und Datenschutzerklärung. Anschließend können sie mit Setzen eines Häkchens Ihre Zustimmung erklären und mit der Registrierung durch Klick auf den Button [Registrieren] fortfahren.

3) Sie erhalten eine E-Mail mit einem Bestätigungslink, in der Sie aufgefordert werden Ihr Konto zu aktivieren. Bitte beachten Sie, dass der Bestätigungslink eine Gültigkeit von 48 h besitzt. Danach verfällt der Link und Sie müssen die Registrierung erneut vornehmen. Mit Klick auf den Bestätigungslink werden Sie zum Serviceportal Schule Sachsen-Anhalt weitergeleitet und können sich anmelden.

|     | Registrierung<br>erfolgreich!                   |
|-----|-------------------------------------------------|
|     | Bitte melden Sie sich jetzt an um fortzufahren. |
|     | Email                                           |
|     | Bitte Email eingeben.                           |
| 400 | Angemeldet bleiben Passwort vergessen?          |
|     | LOGIN                                           |
|     | Noch nicht registriert? Klicken Sie hier        |

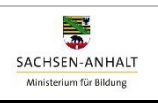

| Serviceportal Schule<br>Sachsen Anhalt          | HOME    | INFORMATIONEN | HILFE | IMPRESSUM           | ANMELDEN |
|-------------------------------------------------|---------|---------------|-------|---------------------|----------|
| Registrierung erfol                             | greich! |               |       |                     |          |
| Bitte melden Sie sich jetzt an um fortzufahren. |         |               |       |                     |          |
| Email                                           |         |               |       |                     |          |
| Passwort                                        |         |               |       |                     | _        |
| Angemeldet bleiben                              |         |               |       | Passwort vergessen? |          |
|                                                 | Login   |               |       |                     |          |
| Noch nicht registriert? Klicken Sie hier        |         |               |       |                     |          |

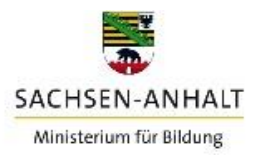

#### ERFASSUNG DER ANGABEN

#### ANGABEN ZU DEN PERSONENSORGEBERECHTIGTEN

 Nachdem Sie sich erfolgreich angemeldet haben werden Sie aufgefordert zunächst Ihre Angaben und ggf. zu weiteren Personensorgeberechtigten zu erfassen. Klicken Sie auf das [(+)]-Zeichen oder gehen Sie im linken Navigationsbereich auf das Menü [+ Personensorgeberechtigte].

| ■ Serviceportal Schule<br>Sachsen Anhalt | DASHBOARD INFORMATIONEN HILFE                                         | θ  | user@ | @test | .de |          | (     | ? [→ |
|------------------------------------------|-----------------------------------------------------------------------|----|-------|-------|-----|----------|-------|------|
| Personensorgeberechtigte                 | Willkommen im Serviceportal Schule des Landes Sachsen-<br>Anhalt!     | Ka | lend  | er    |     |          |       |      |
|                                          | Das Serviceportal Schule unterstützt Sie rund um den Schulbesuch      | <  | De:   | zembe | er  | <b>`</b> | < 202 | 23 > |
| Aktivitäten                              | Ihres Kindes. Sie können sich über das Bildungssystem in Sachsen-     | Mo | Di    | Mi    | Do  | Fr       | Sa    | So   |
|                                          | Anhalt, zu Terminen und Fristen informieren oder einen Online-Service |    |       |       |     | 1        | 2     | 3    |
| i≡ Protokoll                             | in Anspruch nehmen.                                                   | 4  | 5     | 6     | 7   | 8        | 9     | 10   |
|                                          | Für die Nutzung der Online-Services müssen Sie die Angaben Ihres      | 11 | 12    | 13    | 14  | 15       | 16    | 17   |
|                                          | Kindes erfassen. Bitte fügen Sie zunächst die Angaben zu Ihrer Person | 18 | 19    | 20    | 21  | 22       | 23    | 24   |
|                                          | und ggf. zu weiteren Personensorgeberechtigten hinzu.                 | 25 | 26    | 27    | 28  | 29       | 30    | 31   |
|                                          | Personensorgeberechtigte hinzufügen                                   |    |       |       |     |          |       |      |
|                                          | Impressum Datenschutzerklärung                                        |    |       |       |     |          |       |      |

2) Es öffnet sich nachfolgende Seite und Sie können Ihre Angaben erfassen.

| Serviceportal Schule<br>Sachsen Anhalt |                               | DASHBOARD              | INFORMATIONEN                                      | HILFE        | <b>e</b> user@test.de | ⑦ ⊡ |
|----------------------------------------|-------------------------------|------------------------|----------------------------------------------------|--------------|-----------------------|-----|
| Personensorgeberechtigte               | Neuen Personensorgeberec      | htigte hinzufügen      |                                                    |              |                       |     |
| Aktivitäten                            | ÷                             | Verhältnis zum Kind* 👻 | Geschlecht                                         | Ŧ            | Anrede                | · · |
| i≡ Protokoll                           | Familienname*                 |                        | Vornamen*                                          |              |                       |     |
|                                        | Strasse*                      |                        | Hausnummer*                                        |              | Hausnr. (Zusatz)      |     |
|                                        | PLZ*                          |                        | Wohnort*<br>Bitte geben Sie mind, drei Zeichen ein | um zu suchen |                       | -   |
|                                        | Ortsteil                      |                        | Zusatzinformationen zur Ad                         | iresse       |                       |     |
|                                        | Telefonnummer                 |                        | E-Mail-Adresse                                     |              |                       |     |
|                                        | SESETZLICHEN VERTRETER HINZUF | ÜGEN                   |                                                    |              |                       |     |
|                                        |                               | Abbrechen              | Speichern                                          |              |                       |     |

Füllen Sie die Felder aus. Alle Felder, die mit einem [\*] gekennzeichnet sind, müssen von Ihnen ausgefüllt werden, um anschließend einen Online-Service nutzen zu können.

3) Für die Erfassung der Angaben eines weiteren Personensorgeberechtigten wählen Sie unterhalb der Eingabefelder [Gesetzlichen Vertreter hinzufügen] oder gehen im linken Navigationsbereich wieder auf das Menü [+ Personensorgeberechtigte]. Ihre Angaben können Sie ändern, speichern und bei Bedarf löschen.

| Serviceportal Schule<br>Sachsen Anhalt |                             |                      | DASHBOARD  | INFORMATIONEN                        | HILFE              | e user@test.de   | 0 |
|----------------------------------------|-----------------------------|----------------------|------------|--------------------------------------|--------------------|------------------|---|
| + Angaben zum Kind erfassen            | Angaben zum Erzie           | ehungsberechtigten   |            |                                      |                    |                  |   |
| Personensorgeberechtigte               |                             | Verhältnis zum Kind* |            |                                      |                    |                  |   |
| 1 Tina                                 | ÷                           | Mutter               | *          | Geschlecht                           | Ŧ                  | Anrede           |   |
| + Personensorgeberechtigte             | Familiername*<br>Mustermann |                      |            | Vornamen*<br>Tina                    |                    |                  |   |
| Aktivitäten                            |                             |                      |            |                                      |                    |                  |   |
| ≔ Protokoll                            | Strasse*<br>Am Busch        |                      |            | Haustummer*<br>1                     |                    | Hausnr. (Zusatz) |   |
|                                        | PLZ*<br>39118               |                      |            | Wohnort*<br>Magdeburg, Landeshauptst | adt                |                  | 0 |
|                                        |                             |                      |            | Bitte geben Sie mind, drei Zeiche    | n ein um zu suchen |                  |   |
|                                        | Ortsteil                    |                      |            | Zusatzinformationen zu               | r Adresse          |                  |   |
|                                        | Telefonnummer<br>0123456789 |                      |            | E-Mail-Adresse<br>user@itest.de      |                    |                  |   |
|                                        |                             |                      |            |                                      |                    |                  |   |
|                                        | + GESETZLICHEN VERT         | RETER HINZUFÜGEN     |            |                                      |                    |                  |   |
|                                        |                             |                      | Lineber Ab | headan Casisham                      |                    |                  |   |

#### ANGABEN ZUM KIND

T

Sachsen-Anhalt

 Nachdem Sie Ihre und ggf. die Angaben zu weiteren Personensorgeberechtigten erfasst haben, können Sie nun die Angaben zu Ihrem Kind erfassen. Klicken Sie auf das [(+) Angaben zum Kind erfassen] oder gehen Sie im linken Navigationsbereich auf das Menü [+ Angaben zum Kind erfassen]. Es öffnet sich folgende Seite:

| ■ Serviceportal Schule<br>Sachsen Anhalt             | DASHBOARD INFORMATIONEN HILFE                                                                                                    | <b>e</b> user@test.de                 | 0                         |
|------------------------------------------------------|----------------------------------------------------------------------------------------------------|---------------------------------------|---------------------------|
| + Angaben zum Kind erfassen Personensorgeberechtigte | Willkommen im Serviceportal Schule des Landes Sachsen-<br>Anhalt!                                                                     | Kalender                              |                           |
| L Steffi                                             | Das Serviceportal Schule unterstützt Sie rund um den Schulbesuch<br>Ihres Kindes. Sie können sich über das Bildungssystem in Sachsen- | < Januar > < 2<br>Mo Di Mi Do Fr S    | <b>2024 &gt;</b><br>ia So |
| + Personensorgeberechtigte                           | Anhalt, zu Terminen und Fristen informieren oder einen Online-<br>Service in Anspruch nehmen.                                         | 1 2 3 <b>4</b> 5 6<br>8 9 10 11 12 1  | 57<br>314                 |
| Aktivitäten                                          | Für die Nutzung der Online-Services müssen Sie die Angaben Ihres<br>Kindes erfassen.                                                  | 15 16 17 18 19 2<br>22 23 24 25 26 2  | .0 21<br>7 28             |
| :≡ Protokoll                                         | ANGABEN ZUM KIND ERFASSEN                                                                                                    | 29 30 31                              |                           |
|                                                      |                                                                                                    | · · · · · · · · · · · · · · · · · · · |                           |

2) Füllen Sie auf der sich öffnenden Seite die Felder zu "1 Allgemeine Daten zum Kind" aus. Klicken Sie dann nacheinander auf "2 Adress- und Kontaktdaten zum Kind" und "3 Personensorgeberechtigte hinzufügen" und füllen alle erforderlichen Felder aus.

| E Serviceportal Schule<br>Sachsen Anhalt |                                                                          | DAS | HBOARD    | INFORMATIONEN | HILFE | <b>O</b> user@test.de | ⊘ [→      |
|------------------------------------------|--------------------------------------------------------------------------|-----|-----------|---------------|-------|-----------------------|-----------|
| + Angaben zum Kind erfassen              | Neues Kind hinzufügen                                                    |     |           |               |       |                       | (i) Hilfe |
| Personensorgeberechtigte                 | 1 Allgemeine Daten zum Kind                                              | 0   | Familienr | name*         |       | Vornamen*             |           |
| + Personensorgeberechtigte               | Aures und Kontakuaten zum Kind     S Personensorgeberechtigte hinzufügen | 0   | Geburtsd  | atum*         |       | Geschlecht*           | •         |
| := Protokoli                             |                                                                          |     | Geburtso  | rt*           |       | Geburtsland           | •         |
|                                          |                                                                          |     | Staatsan  | gehörigkeit*  | *     |                       |           |
|                                          |                                                                          |     |           |               |       |                       |           |
|                                          |                                                                          | A   | bbrechen  | Speichern     |       |                       |           |

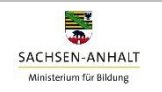

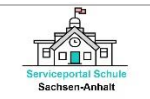

3) Sie können die Eingabe Ihrer Daten Speichern und später fortfahren. Ihre Angaben können Sie jederzeit ändern oder löschen. Gehen Sie hierfür über den linken Navigationsbereich unter Meine Kinder zum Menü [Angaben zum Kind].

Mit der Speicherung aller notwendigen, mit einem [\*]-gekennzeichneten Angaben zu Ihrem Kind und Ihnen sowie zu weiteren Personensorgeberechtigten, können Sie nun die Online-Services im Serviceportal Schule Sachsen-Anhalt nutzen. Anhand des roten Punktes neben dem Namen Ihres Kindes im linken Navigationsbereich, erkennen Sie, ob Sie alle Pflichtfelder ausgefüllt haben.

| ≡ 5                  | Serviceportal Schule<br>Sachsen Anhalt                                             |                                                                | DAS       | HBOARD INFORMATIONEN                                                            | HILFE   | € user@test.de             | 3 | ? ⊳   |
|----------------------|------------------------------------------------------------------------------------|----------------------------------------------------------------|-----------|---------------------------------------------------------------------------------|---------|----------------------------|---|-------|
| Mei                  | i <mark>ne Kinder</mark><br>Klara •                                                | Angaben zum Kind                                               |           | Familienname*                                                                   |         | Vornamen*                  | 6 | Hilfe |
| +                    | Angaben zum Kind<br>Angaben zum Kind erfassen                                      | Allgemeine Daten zum Kind     Adress und Kontaktdaten zum Kind | 0         | Mustermann<br>Geburtsdatum*                                                     |         | Klara<br>Geschlecht*       |   |       |
| Per                  | sonensorgeberechtigte                                                              | 3 Personensorgeberechtigte hinzufügen                          | 0         | 19.03.2018                                                                      |         | Geburteland                |   | -     |
| +                    | Personensorgeberechtigte                                                           |                                                                |           | Magdeburg                                                                       |         | Deutschland                | 8 | -     |
| Akt<br>≔             | ivitäten<br>Protokoli                                                              |                                                                |           | deutsch                                                                         | •       |                            |   |       |
|                      |                                                                                    | Datensatz d                                                    | les Kinde | s löschen Abbrechen                                                             | Speiche | m                          |   |       |
| Per<br>♣<br>+<br>Akt | sonensorgeberechtigte<br>Tina<br>Personensorgeberechtigte<br>ivitäten<br>Protokoll | 3 Personensorgeberechtigte hinzufügen                          | 0         | Geburson*<br>Magdeburg<br>Staatsangehörigket*<br>deutsch<br>s löschen Abbrechen | Speiche | Geburtsland<br>Deutschland | 8 | •     |

Der rote Punkt verschwindet sobald alle Pflichtfelder ausgefüllt und gespeichert wurden und Sie können nun die Online-Services im Serviceportal Schule Sachsen-Anhalt nutzen.

| ;               | ≡ 5 | Serviceportal Schule<br>Sachsen Anhalt                        | DASHBOARD INFORMATIONEN HILFE $oldsymbol{\Theta}$ user@test.de            | () [→   |
|-----------------|-----|---------------------------------------------------------------|---------------------------------------------------------------------------|---------|
|                 | Mei | ne Kinder<br><sup>Klara</sup>                                 | Angaben zum Kind                                                          | i Hilfe |
|                 |     | Angaben zum Kind                                              | 1 Allgemeine Daten zum Kind v Mutter: Mustermann, Tina                    | LÖSCHEN |
|                 | _   | Grundschule                                                   | 2 Adress und Kontaktdaten zum Kind   Personensorgeberechtigte hinzufügen* |         |
| (               |     | Anmeldung an einer öffentlichen<br>Schule                     | Bitte geben Sie mind. drei Zeichen ein um zu suchen                       |         |
| $\overline{\ }$ | _   | Interessenbekundung an einer<br>Schule in freier Trägerschaft |                                                                           |         |
|                 | +   | Angaben zum Kind erfassen                                     |                                                                           |         |
|                 | Per | sonensorgeberechtigte                                         |                                                                           |         |
|                 | :   | Tina                                                          |                                                                           |         |
|                 | +   | Personensorgeberechtigte                                      |                                                                           |         |
|                 | Akt | ivitäten                                                      | Datensatz des Kindes löschen Abbrechen Speichern                          |         |
|                 | =   | Protokoll                                                     |                                                                           |         |

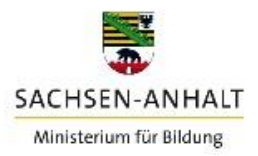

## **ONLINE-SERVICES**

### ANMELDUNG AN EINER ÖFFENTLICHEN GRUNDSCHULE

 Für die Übermittlung einer Schulanmeldung an eine öffentliche Grundschule, wählen Sie in der linken Navigation unter Grundschule die [Anmeldung an einer öffentlichen Schule] aus. Es öffnet sich folgende Seite:

| ≡ s      | Serviceportal Schule<br>Sachsen Anhalt                         |                                    |   | ASHBOARD INFORMATIONEN                                              | HILFE 😝 user@test.de | (?) [→    |
|----------|----------------------------------------------------------------|------------------------------------|---|---------------------------------------------------------------------|----------------------|-----------|
| Mei<br>• | ne Kinder                                                      | Tina an Grundschule anmelden       |   |                                                                     |                      | () HILFE  |
| -        | Angaben zum Kind                                               | 1 Zuständige Grundschule ermitteln | 0 | Grundschule "Lindenhof"                                             | SCHULE               | AUSWÄHLEN |
|          | Grundschule                                                    | 2 Informationen für die Schule     | 0 | <ul> <li>€ 039100000</li> <li>☑ anonymisiert@example.com</li> </ul> |                      |           |
|          | Anmeldung an einer<br>öffentlichen Schule                      | 3 Erfasste Angaben überprüfen      | 0 | example.com     Neptunweg 11, 39118 Magdel                          | burg                 |           |
|          | Interessensbekundung an einer<br>Schule in freier Trägerschaft | 4 Anmeldung übermitteln            | 0 |                                                                     |                      |           |
| +        | Angaben zum Kind erfassen                                      |                                    |   |                                                                     |                      |           |
| Per      | sonensorgeberechtigte                                          |                                    |   |                                                                     |                      |           |
| ÷        | Steffi                                                         |                                    |   |                                                                     |                      |           |
| +        | Personensorgeberechtigte                                       |                                    |   |                                                                     |                      |           |
|          |                                                                |                                    |   |                                                                     |                      |           |

2) Das Serviceportal Schule ermittelt f
ür Ihr Kind die wohnortn
ächste und damit zust
ändige Grundschule anhand der von Ihnen im Serviceportal Schule Sachsen-Anhalt hinterlegten Adressdaten und der f
ür diese Adresse bestehenden Schulbezirksregelung. 
Übernehmen Sie die ermittelte Grundschule durch [Schule ausw
ählen].

Besteht keine Schulbezirksregelung zu Ihrem Wohnort werden Ihnen zuständige Grundschulen im Gebiet des Schulträgers zu Ihrem Wohnort angezeigt. Nehmen Sie die Schulauswahl vor.

3) Im zweiten Schritt können Sie der Grundschule weitere Informationen mitteilen. Sie können Angaben zum Besuch einer Kita und der Schule bereits Ihren Wunsch für die Teilnahme Ihres Kindes am Ethik- und Religionsunterricht mitteilen. Bitte beachten Sie, dass es sich um Mitteilung eines Wunsches, keine endgültige Fächerwahl für den Ethik-/Religionsunterricht handelt.

| ≡ s  | erviceportal Schule<br>achsen Anhalt                           |                                    | 1 | DASHBOARD INFORMATIONEN HILFE <b>⊖</b> User@test.de ⑦                                                                     | ⊳   |
|------|----------------------------------------------------------------|------------------------------------|---|----------------------------------------------------------------------------------------------------|-----|
| Meir | ne Kinder                                                      |                                    |   |                                                                                                    |     |
| :    | Tina                                                           | Tina an Grundschule anmelden       | 1 | <li>HIL</li>                                                                                                    | .FE |
|      | Angaben zum Kind                                               | 1 Zuständige Grundschule ermitteln | ~ | Informationen für die Schule                                                                                              |     |
|      | Grundschule                                                    | 2 Informationen für die Schule     | 0 | Kitaname *                                                                                                    |     |
|      | Anmeldung an einer<br>öffentlichen Schule                      | 3 Erfasste Angaben überprüfen      | 0 | Bitte geben Sie mind, drei Zeichen ein um zu suchen<br>Ethik / Religionsunterricht                                        |     |
|      | Interessensbekundung an einer<br>Schule in freier Trägerschaft | 4 Anmeldung übermitteln            | 0 | ich wunsche, dass mein Kind<br>(Zutreffendes ankreuzen)                                                                   |     |
| +    | Angaben zum Kind erfassen                                      |                                    |   | Am evangelischen Religionsunterricht teilnimmt.                                                                           |     |
| Pers | sonensorgeberechtigte                                          |                                    |   | Am katholischen Religionsunterricht teilnimmt.                                                                            |     |
| :    | Steffi                                                         |                                    |   | Am Ethikunterricht teilnimmt.                                                                                             |     |
| +    | Personensorgeberechtigte                                       |                                    |   | Sofern der gewünschte Religionsunterricht nicht eingerichtet werden kann, am Unterricht der anderen Konfession teilnimmt. |     |
| Akti | vitäten                                                        |                                    |   | Lch benötige weitere Informationen, um zu entscheiden.                                                                    |     |
| =    | Protokoll                                                      |                                    |   | ABDRECHEN WEITER                                                                                                    |     |

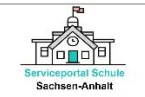

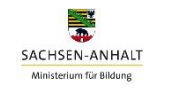

4) Im nächsten Schritt, werden die bereits erfassten Angaben zu Ihrem Kind und zu Ihnen (ggf. zu weiteren gesetzlichen Vertretern) automatisch in den Online-Service übernommen. Sie haben an dieser Stelle die Möglichkeit, Ihre Angaben zu prüfen.

| Se<br>Sa | erviceportal Schule<br>achsen Anhalt |                                     |        |                                         | DASHBOARD                   | INFORMATIONEN | HILFE | e |
|----------|--------------------------------------|-------------------------------------|--------|-----------------------------------------|-----------------------------|---------------|-------|---|
| Meir     | ne Kinder                            | Tina an öffentlicher Grundschule an | melden |                                         |                             |               |       |   |
| ÷        | Tina                                 | 1 Zuständige Grundschule ermitteln  | ~      | Erfasste Angaben üb                     | erprüfen                    |               |       |   |
|          | Angaben zum Kind                     | 2 Informationen für die Schule      | ~      | Anmeldung erfolgt für Schuljahr:        | 24/25                       |               |       |   |
|          | Grundschule                          | 3 Erfasste Angaben überprüfen       | 0      | Name, Vorname:<br>Geschlecht:           | Mustermann, Tir<br>weiblich | a             |       |   |
|          | öffentlichen Schule                  | 4 Anmeldung übermitteln             |        | Geburtstag:<br>Geburtsort               | 19.03.2018<br>Magdeburg     |               |       |   |
|          | Schule in freier Trägerschaft        |                                     |        | Geburtsland:                            | Deutschland                 |               |       |   |
| F        | Angaben zum Kind erfassen            |                                     |        | Staatsangehorigkeit:<br>Straße, Hausnr: | deutsch<br>Am Busch, 1      |               |       |   |
| ers      | onensorgeberechtigte                 |                                     |        | Hausnr. (Zusatz):<br>PLZ, Ortsteil:     | 39118                       |               |       |   |
| Ł        | Steffi                               |                                     |        | Wohnort:                                | Magdeburg, Lan              | deshauptstadt |       |   |
| +        | Personensorgeberechtigte             |                                     |        | Angaben zu Erziehungs                   | berechtigten                |               |       |   |
|          |                                      |                                     |        | Verhältnis zum Kind:                    | Mutter                      |               |       |   |
| kti      | vitäten                              |                                     |        | Name, Vorname:                          | Sommer, Steffi              |               |       |   |
|          |                                      |                                     |        | Straße, Hausnr:                         | Am Busch, 1                 |               |       |   |
| =        | Protokoll                            |                                     |        | PLZ, Ortsteil:                          | 39118                       |               |       |   |
|          |                                      |                                     |        | Wohnort:                                | Magdeburg, Lan              | deshauptstadt |       |   |
|          |                                      |                                     |        | Telefonnr:                              | 0123456789                  |               |       |   |
|          |                                      |                                     |        | E-Mail:                                 | user@test.de                |               |       |   |
|          |                                      |                                     |        | Informationen für die So                | hule                        |               |       |   |
|          |                                      |                                     |        | Ethikunterricht:                        | Ja                          |               |       |   |
|          |                                      |                                     |        | Grundschule "Lindenhof<br>Grundschule   | •                           |               |       |   |
|          |                                      |                                     |        | Neptunweg 11, 39118 Magd                | eburg                       |               |       |   |
|          |                                      |                                     |        | 039100000                               |                             |               |       |   |
|          |                                      |                                     |        | <ul> <li>example.com</li> </ul>         |                             |               |       |   |
|          |                                      |                                     |        |                                         | _                           |               |       |   |

Sollten die Angaben nicht korrekt sein, gehen Sie bitte über die linke Navigation in das Menü **[Angaben zum Kind]** und ändern diese. Sie müssen dann den Online-Service "Anmeldung an einer öffentlichen Grundschule" erneut aufrufen.

5) Im letzten Schritt können Sie nun die Anmeldung an die öffentliche Grundschule übermitteln. Für die Übermittlung der Anmeldung müssen Sie zuvor bestätigen, dass die von Ihnen erfassten Daten zum Zweck der Schulanmeldung und zur Kontaktaufnahme durch die Schule verarbeitet und verwendet werden dürfen. Klicken Sie anschließend auf [Jetzt übermitteln].

| ≡ s  | erviceportal Schule<br>Eachsen Anhalt                          |                                    |        | DASHBOARD                                                                                      | INFORMATIONEN                   | HILFE               | ⊖ user@test.de                   | ? ⊳           |  |
|------|----------------------------------------------------------------|------------------------------------|--------|------------------------------------------------------------------------------------------------|---------------------------------|---------------------|----------------------------------|---------------|--|
| Mei  | ne Kinder                                                      | Anmoldung Ibros Kindos an          | dor Cr | undechulo "Lir                                                                                 | ndonhof"                        |                     |                                  | 2             |  |
| :    | Tina                                                           | Anmeldung inres Kindes an o        | der Gr | unaschule Lir                                                                                  | ndennor                         |                     |                                  | (i) HILFE     |  |
|      | Angaben zum Kind                                               | 1 Zuständige Grundschule ermitteln |        | Ihre Anmeldu                                                                                   | ng wird übermittelt             | ine fristremäße Fil | nechulung im Schulishr 24/25 wir | d übermittelt |  |
|      | Grundschule                                                    | 2 Informationen für die Schule     | ~      | Die Grundschule "Lind                                                                          | o obernitten.                   |                     |                                  |               |  |
|      | Anmeldung an einer<br>öffentlichen Schule                      | 3 Erfasste Angaben überprüfen      | ~      | Ich bestätige, dass die von mir erfassten Daten zum Zweck der Schulanmeldung und zur Kontaktau |                                 |                     |                                  |               |  |
|      | Interessensbekundung an einer<br>Schule in freier Trägerschaft | 4 Anmeldung übermitteln            | 0      | durch die Schul                                                                                | le verarbeitet und verwendet we | rden durfen.        |                                  |               |  |
| +    | Angaben zum Kind erfassen                                      |                                    |        |                                                                                                | JET                             | ZT ÜBERMITTELN      |                                  |               |  |
| Per  | sonensorgeberechtigte                                          |                                    |        |                                                                                                |                                 |                     |                                  |               |  |
| :    | Steffi                                                         |                                    |        |                                                                                                |                                 |                     |                                  |               |  |
| +    | Personensorgeberechtigte                                       |                                    |        |                                                                                                |                                 |                     |                                  |               |  |
| Akti | vitäten                                                        |                                    |        |                                                                                                |                                 |                     |                                  |               |  |

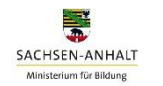

Ihre Anmeldung ist damit übermittelt. Sie erhalten eine E-Mail mit einem Link zum Download eines pdf-Dokuments zu Ihrer Anmeldung. Diese Angaben finden Sie auch in der linken Navigation unter dem Menüpunkt [Aktivitäten].

| ≡ s  | erviceportal Schule<br>achsen Anhalt                           |                                    |              | dashboard informationen hilfe $oldsymbol{	heta}$ user@test.de $\odot$ [                                                                                                    |
|------|----------------------------------------------------------------|------------------------------------|--------------|----------------------------------------------------------------------------------------------------|
| Mei  | ne Kinder                                                      |                                    |              |                                                                                                    |
| ÷    | Tina                                                           | Anmeldung Ihres Kindes an d        | ler Gru      | undschule "Lindenhof" () HILFE                                                                                                    |
|      | Angaben zum Kind                                               | 1 Zuständige Grundschule ermitteln | ~            | Ihre Anmeldung wird übermittelt                                                                                                    |
|      |                                                                |                                    |              | Ihre Anmeldung an der Grundschule "Lindenhof" für eine fristgemäße Einschulung im Schuljahr 24/25 wird übermittelt.                                                                                                    |
|      | Grundschule                                                    | 2 Informationen für die Schule     |              | Die Grundschule "Lindenhof" wird sich zum weiteren Vorgehen mit Ihnen in Verbindung setzen.                                                                                                    |
|      | Interessensbekundung an einer<br>Schule in freier Trägerschaft | 3 Erfasste Angaben überprüfen      | $\checkmark$ | Ich bestätige, dass die von mir erfassten Daten zum Zweck der Schulanmeldung und zur Kontaktaufnahme<br>durch die Schule verarbeitet und verwendet werden dilirfen                                                     |
| +    | Angaben zum Kind erfassen                                      | 4 Anmeldung übermitteln            | ~            |                                                                                                    |
| +    | Service / Antrag                                               |                                    |              | JETZTÜBERMITTELN                                                                                                    |
| Pers | onensorgeberechtigte                                           |                                    |              | Vielen Dank!                                                                                                    |
| :    | Steffi                                                         |                                    |              | Ihre Anmeldung wurde erfolgreich übermittelt. Die Bearbeitung kann einige Zeit in Anspruch nehmen. Sie können den<br>Status der Bearbeitung jederzeit durch eine erneute Anmeldung im Serviceportal Schule überprüfen. |
| +    | Personensorgeberechtigte                                       |                                    |              |                                                                                                    |
| Akti | vitäten                                                        |                                    |              |                                                                                                    |

① Hinweis: Bitte beachten Sie, dass die Anmeldung Ihres Kindes erst dann vollständig abgeschlossen ist, wenn Sie sich mit Ihrem Kind in der Grundschule persönlich vorgestellt haben. Es genügt nicht Ihr Kind ausschließlich online über das Serviceportal Schule Sachsen-Anhalt an der Grundschule anzumelden. Einen Termin für das Aufnahmegespräch in der Grundschule können Sie bequem über das Serviceportal Schule vereinbaren, nachdem die Grundschule Ihre Online-Anmeldung bearbeitet hat. Das Serviceportal Schule Sachsen-Anhalt informiert Sie hierüber rechtzeitig.

## TERMINVEREINBARUNG FÜR EIN AUFNAHMEGESPRÄCH

 Das Serviceportal Schule Sachsen-Anhalt informiert Sie per E-Mail, sobald die öffentliche Grundschule Ihre Online-Anmeldung bearbeitet und bestätigt. Sie können nun im Serviceportal Schule Sachsen-Anhalt einen Termin für das Aufnahmegespräch in der Schule vereinbaren. Melden Sie sich dazu im Serviceportal Schule an und rufen Sie den Online-Service [Terminvereinbarung an einer öffentlichen Schule] im linken Navigationsmenü auf.

| ≡ 5       | Serviceportal Schule<br>Sachsen Anhalt                         |                                | DASHBOAF                                             | ND INFORMATIONEN               | HILFE <b>O</b> Use             | r@test.de · ⑦ [→ |
|-----------|----------------------------------------------------------------|--------------------------------|------------------------------------------------------|--------------------------------|--------------------------------|------------------|
| Mei       | ine Kinder<br>Tina                                             | Terminvereinbarung für T       | ina an der Grundschule "Lind                         | lenhof"                        |                                | HILFE 🛈          |
|           | Angaben zum Kind<br>Grundschule                                | Januar 2024<br>09.01. Dienstag | 9. Januar 2024<br>Bitte wählen Sie einen Termin aus. |                                |                                |                  |
| $\langle$ | Terminvereinbarung an<br>öffentlicher Schule                   |                                | 15:30 - 15:45                                        | 15:45 - 16:00                  | 16:00 - 16:15                  |                  |
|           | Interessensbekundung an einer<br>Schule in freier Trägerschaft |                                | 16:15 - 16:30<br>17:00 - 17:15                       | 16:30 - 16:45<br>17:15 - 17:30 | 16:45 - 17:00<br>17:30 - 17:45 |                  |
| +         | Angaben zum Kind erfassen                                      |                                | 17:45 - 18:00                                        |                                |                                |                  |
| +<br>Per  | Service / Antrag sonensorgeberechtigte                         |                                | ABBREC                                               | HEN TERMIN BI                  | JCHEN                          |                  |
| :         | Steffi                                                         |                                |                                                      |                                |                                |                  |

2) Wählen Sie einen passenden Termin aus und klicken Sie auf den Button [Termin buchen].

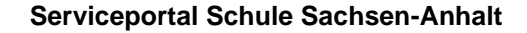

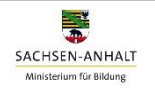

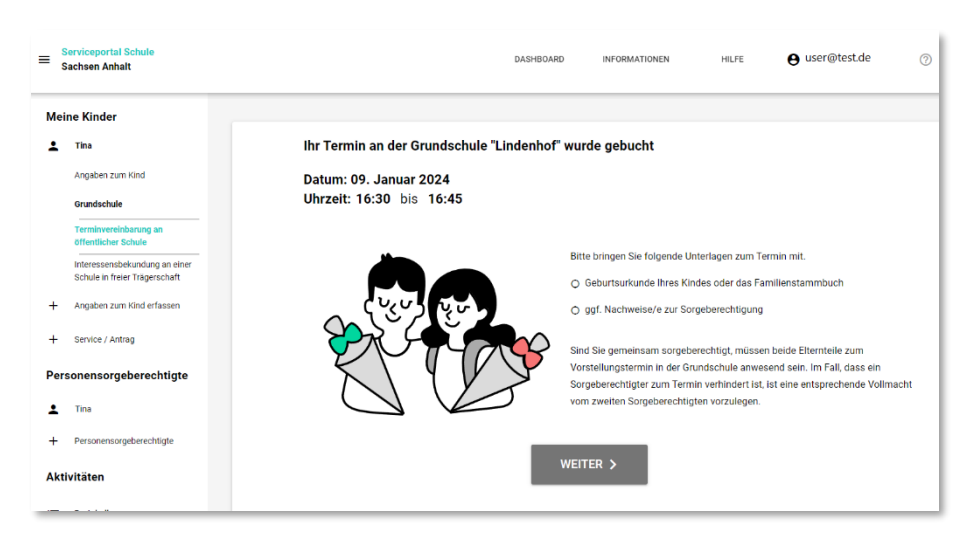

**F** 

Sachsen-Anhalt

Der Termin wurde gebucht. Die Grundschule wird hierüber informiert. Die Terminbuchung ist damit abgeschlossen und wird im Kalender angezeigt. Sie erhalten eine E-Mail mit einem Link zum Download eines pdf-Dokuments zu Ihrer Terminbuchung. Diese Angaben finden Sie auch in der linken Navigation unter dem Menüpunkt **[Aktivitäten]** sowie als Kalendereintrag im Menü **[Meine Kinder]**.

| ≡ 5                       | Serviceportal Schule<br>Sachsen Anhalt                                                                                                 | DASHBOARD INFORMATIONEN HILFE                                                                                                    | ₿ user@test.de ⑦                                                                                                    | [→          |
|---------------------------|----------------------------------------------------------------------------------------------------|----------------------------------------------------------------------------------------------------|----------------------------------------------------------------------------------------------------|-------------|
| Mei                       | ne Kinder                                                                                                    | Informationen zur Schule von Tina                                                                                                    | Kalender                                                                                                    |             |
| +                         | Tina<br>Angaben zum Kind<br>Grundschule<br>Interessensbekundung an einer<br>Schule in freier Trägerschaft<br>Angaben zum Kind erfassen | Grundschule "Lindenhof"<br>Grundschule<br>Grundschule<br>Grundschule<br>Grundschule<br>Grundschule<br>Kontakt@gs-lindenhof.bildung-Isa.de<br>Www.gs-lindenhof.bildung-Isa.de | K         Januar         >         K         2024         3           Mo         Di         Mi         Do         Fr         Sa         50           1         2         3         4         5         6         7           8         9         10         11         12         13         14           15         16         17         18         19         20         21           22         23         24         25         26         27         28           29         30         31 | ><br>1<br>B |
| +<br>Per<br>•<br>+<br>Akt | Service / Antrag<br>sonensorgeberechtigte<br>Steffi<br>Personensorgeberechtigte<br>ivitäten                                            |                                                                                                    | Januar, 9<br><b>Schulanmeldung für Tina Mustermann</b><br>16:30 Uhr                                                                                                    | 1           |

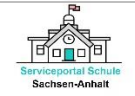

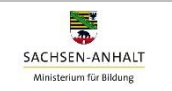

#### INTERESSENBEKUNDUNG AN EINER FREIEN GRUNDSCHULE

 Für die Übermittlung einer Interessenbekundung an eine Grundschule in freier Trägerschaft, wählen Sie in der linken Navigation das Menü [Interessenbekundung an einer freien Schule] aus. Es öffnet sich folgende Seite:

| Mei  | ne Kinder                                                      |                                           |         |                             |       |
|------|----------------------------------------------------------------|-------------------------------------------|---------|-----------------------------|-------|
| :    | Tina                                                           | Interessensbekundung für Tina an e        | iner Sc | hule in freier Trägerschaft | HILFE |
|      | Angaben zum Kind                                               | 1 Schule in freier Trägerschaft auswählen | 0       | Nach Schulname suchen       |       |
|      | Grundschule                                                    | 2 Erfasste Angaben überprüfen             | 0       |                             |       |
|      | Interessensbekundung an einer<br>Schule in freier Trägerschaft | 3 Interessensbekundung übermitteln        | 0       |                             |       |
| +    | Angaben zum Kind erfassen                                      |                                           |         |                             |       |
| +    | Service / Antrag                                               |                                           |         |                             |       |
| Pers | onensorgeberechtigte                                           |                                           |         |                             |       |

2) Über die Suchfunktion [Nach Schulname suchen] können Sie die von Ihnen gewünschte Grundschule in freier Trägerschaft ermitteln. Ist Ihre gewünschte freie Grundschule gefunden klicken Sie auf [Schule auswählen].

| ≡ s  | erviceportal Schule<br>achsen Anhalt                           |                                           |          | DASHBOARD INFORMATIONEN HILFE 😝 user                                                                                 | @test.de ⑦       |
|------|----------------------------------------------------------------|-------------------------------------------|----------|----------------------------------------------------------------------------------------------------|------------------|
| Mei  | ne Kinder                                                      |                                           |          |                                                                                                    |                  |
| :    | Tina                                                           | Interessensbekundung für Tina an e        | iner Scl | nule in freier Trägerschaft                                                                                          | (i) HILFE        |
|      | Angaben zum Kind                                               | 1 Schule in freier Trägerschaft auswählen | 0        | Nach Schulname suchen<br>Magd                                                                                        |                  |
|      | Grundschule                                                    | 2 Erfasste Angaben überprüfen             | 0        | Dreisprachige Internationale                                                                                         |                  |
|      | Interessensbekundung an einer<br>Schule in freier Trägerschaft | 3 Interessensbekundung übermitteln        | 0        | Grundschule Magdeburg<br>Grundschule                                                                                 | SCHULE AUSWÄHLEN |
| +    | Angaben zum Kind erfassen                                      |                                           |          | <ul> <li>+4939179293314</li> <li>kontakt@gs-dig.bildung-lsa.de</li> <li>www.stejh.de</li> </ul>                      |                  |
| +    | Service / Antrag                                               |                                           |          | Peter-Paul-Str. 34, 39106 Magdeburg                                                                                  |                  |
|      |                                                                |                                           |          | Evangelische Grundschule                                                                                             |                  |
| Pers | sonensorgeberechtigte                                          |                                           |          | Magdeburg                                                                                                    | SCHULE AUSWÄHLEN |
| :    | Steffi                                                         |                                           |          | Grundschule                                                                                                    |                  |
| +    | Personensorgeberechtigte                                       |                                           |          | Kontakt@gs-bekenntnis-magdeburg.bildung-isa.de     www.ev-grundschule-md.de     Wilhelm-Külz-Skr. 1, 39108 Magdeburg |                  |

3) Im nächsten Schritt, werden die bereits erfassten Angaben zu Ihrem Kind und zu Ihnen (ggf. zu weiteren gesetzlichen Vertretern) automatisch eingefügt. Sie haben jetzt die Möglichkeit, Ihre Angaben zu prüfen und weitere Informationen für die Schule, z.B. ob ein Geschwisterkind bereits an der Schule ist oder Angaben zur Konfession zu ergänzen.

| viceportal Schule<br>achsen-Anhalt                             | Servi                                     | ceportal So                        | hule Sachsen-An                      | halt              | SACHSEN-Al<br>Ministerium für I |
|----------------------------------------------------------------|-------------------------------------------|------------------------------------|--------------------------------------|-------------------|---------------------------------|
| Serviceportal Schule<br>Sachsen Anhalt                         |                                           | DASHBOARD                          |                                      | user@test.de ⑦ E→ |                                 |
| Meine Kinder                                                   |                                           |                                    |                                      |                   |                                 |
| 🛓 Tina                                                         | Interessensbekundung für Tina an          | n einer Schule in freier           | Trägerschaft                         | HILFE             |                                 |
| Angaben zum Kind                                               | 1 Schule in freier Trägerschaft auswählen | Erfasste Angab<br>Angaben zu Ihren | en überprüfen<br>1 Kind              |                   |                                 |
| Grundschule                                                    | 2 Erfasste Angaben überprüfen             | Anmeldung erfolgt für              | 24/25                                |                   |                                 |
| Interessensbekundung an einer<br>Schule in freier Trägerschaft | 3 Interessensbekundung übermitteln        | Name, Vorname:                     | Mustermann, Tina                     |                   |                                 |
| + Angaben zum Kind erfassen                                    |                                           | Geschlecht:<br>Geburtstag:         | weiblich<br>19.03.2018               |                   |                                 |
|                                                                |                                           | Geburtsort:                        | Magdeburg                            |                   |                                 |
| + Service / Antrag                                             |                                           | Geburtsland:                       | Deutschland                          |                   |                                 |
|                                                                |                                           | Staatsangehörigkeit:               | deutsch                              |                   |                                 |
| Personensorgeberechtigte                                       |                                           | Straße, Hausnr:                    | Am Busch, 1                          |                   |                                 |
|                                                                |                                           | Hausnr. (Zusatz):                  |                                      |                   |                                 |
| 2 Steffi                                                       |                                           | PLZ, Ortsteil:                     | 39118                                |                   |                                 |
| + Personensorgeberechtigte                                     |                                           | Wohnort:                           | Magdeburg, Landeshauptstadt          |                   |                                 |
|                                                                |                                           | Angaben zu Erzie                   | hungsberechtigten                    |                   |                                 |
| Aktivitäten                                                    |                                           |                                    |                                      |                   |                                 |
|                                                                |                                           | Verhältnis zum Kind:               | Mutter                               |                   |                                 |
| i Protokoli                                                    |                                           | Name, Vorname:                     | Musermann, Stem                      |                   |                                 |
|                                                                |                                           | straue, Haushr.                    | Am Busch, I                          |                   |                                 |
|                                                                |                                           | Haushf. (Zusatz):                  | 20130                                |                   |                                 |
|                                                                |                                           | HLZ, OTSTEIL                       | aarino<br>Maadabura Landarbauntetadt |                   |                                 |
|                                                                |                                           | vionnoi :                          | megwewirg, canoesnaupisiaur          |                   |                                 |
|                                                                |                                           | Zusatzmormadonen:<br>Telefonor     | 0123456789                           |                   |                                 |
|                                                                |                                           | E-Mail:                            | user@test.de                         |                   |                                 |
|                                                                |                                           | Informationen für                  | die Schule                           |                   |                                 |
|                                                                |                                           | Geschwisterkind b                  | ereits an der Schule                 |                   |                                 |
|                                                                |                                           |                                    |                                      |                   |                                 |

Sollten die Angaben nicht korrekt sein, gehen Sie bitte in das Menü **[Angaben zum Kind]** und ändern diese. Sie müssen dann den Online-Service "Interessenbekundung an einer freien Schule" erneut aufrufen.

4) Im letzten Schritt können Sie nun die Interessenbekundung an die von Ihnen ausgewählte freie Grundschule übermitteln. Klicken Sie hierfür auf [Interessenbekundung übermitteln].

| Meir | ne Kinder                                                      |                                           |       |                                                                                                    |
|------|----------------------------------------------------------------|-------------------------------------------|-------|----------------------------------------------------------------------------------------------------|
| •    | Tina                                                           | Interessensbekundung für Tina an          | einer | Schule in freier Trägerschaft () HILFE                                                                                                    |
|      | Angaben zum Kind                                               | 1 Schule in freier Trägerschaft auswählen | ~     | Ihre Interessensbekundung übermitteln                                                                                                    |
|      | Grundschule                                                    | 2 Erfasste Angaben überprüfen             | ~     | Sie können jetzt ihre interessensbekundung für eine fristgemäße Einschulung im Schuljahr 24/25 an die Evangelische<br>Grundschule Magdeburg übermitteln.                 |
|      | Interessensbekundung an einer<br>Schule in freier Trägerschaft | 3 Interessensbekundung übermitteln        | 0     | Die Schule wird sich zum welteren Vorgehen mit Ihnen in Verbinidung setzen.                                                                                              |
| +    | Angaben zum Kind erfassen                                      |                                           |       | Ich bestättige, dass die von mir erfassten Daten zum Zweck der interessensbekundung und zur Kontaktaufnahme<br>durch die Schule verarbeitet und verwendet werden dürfen. |
| +    | Service / Antrag                                               |                                           |       |                                                                                                    |
| ers  | onensorgeberechtigte                                           |                                           |       | SET 2.1 UBLANNET FOLK                                                                                                    |
| :    | Steffi                                                         |                                           |       |                                                                                                    |
| ÷    | Personensorgeberechtigte                                       |                                           |       |                                                                                                    |

Sie erhalten eine Bestätigung über die erfolgreiche Übermittlung.

| ≡ s  | erviceportal Schule<br>achsen Anhalt                           |                                           |       | DASHBOARD                                                 | INFORMATIONEN                                                 | HILFE                        | <b>e</b> user@test.de          | 0 E             |
|------|----------------------------------------------------------------|-------------------------------------------|-------|-----------------------------------------------------------|---------------------------------------------------------------|------------------------------|--------------------------------|-----------------|
| Mei  | ne Kinder<br>Tina                                              | Interessensbekundung für Tina an          | einer | Schule in freier Tr                                       | ägerschaft                                                    |                              |                                | HILFE           |
| _    | Angaben zum Kind                                               | 1 Schule in freier Trägerschaft auswählen |       | Ihre Interessenst                                         | ekundung übermit                                              | teln                         |                                |                 |
|      | Grundschule                                                    | 2 Erfasste Angaben überprüfen             | V     | Sie können jetzt ihre interes<br>Grundschule Magdeburg üb | sensbekundung für eine fristg<br>ermitteln.                   | emäße Einschulun             | g im Schuljahr 24/25 an die Ev | angelische      |
|      | Interessensbekundung an einer<br>Schule in freier Trägerschaft | 3 Interessensbekundung übermitteln        | 1     | Die Schule wird sich zum w                                | eiteren Vorgehen mit ihnen in V                               | /erbinidung setzen           |                                |                 |
| +    | Angaben zum Kind erfassen                                      |                                           |       | ich bestätige, dass di<br>durch die Schule vera           | e von mir erfassten Daten zun<br>rbeitet und verwendet werden | Zweck der interes<br>dürfen. | sensbekundung und zur Konta    | ktaufnahme      |
| +    | Service / Antrag                                               |                                           |       |                                                           |                                                               |                              |                                |                 |
| Pers | onensorgeberechtigte                                           |                                           |       |                                                           | JEIZI                                                         | OBERMITTEDN                  |                                |                 |
| :    | Steffi                                                         |                                           |       | Vielen Dank!                                              | uurda arfalaraiah (ikarmittalt                                | Die Readhaltung ke           | en ainige 70it in American sel | man Sia kännan  |
| +    | Personensorgeberechtigte                                       |                                           |       | den Status der Bearbeitung                                | jederzeit durch eine erneute A                                | nmeldung im Servi            | ceportal Schule überprüfen.    | men, ore konnen |
| Akti | vitäten                                                        |                                           |       |                                                           |                                                               |                              |                                |                 |

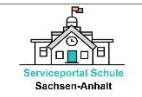

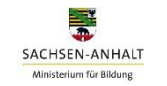

Ihre Interessenbekundung ist damit abgeschlossen. Sie erhalten eine E-Mail mit einem Link zum Download eines pdf-Dokuments zu Ihrer Interessenbekundung. Diese Angaben finden Sie auch in der linken Navigation unter dem Menüpunkt **[Aktivitäten]**. Die Schule wird sich für die

nächsten Schritte im Aufnahmeverfahren mit Ihnen in Verbindung setzen.

**(D)** Hinweis: Bitte beachten Sie, dass Sie neben der Interessenbekundung an einer freien Grundschule Ihr schulpflichtig werdendes Kind auch an einer öffentlichen Grundschule anmelden müssen. Dazu können Sie einfach den Online-Service "Anmeldung an einer öffentlichen Grundschule" im Serviceportal Schule Sachsen-Anhalt nutzen.

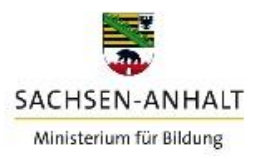

## HILFE

Diese Anleitung zur Nutzung der Online-Services finden Sie auch im Serviceportal Schule Sachsen-Anhalt. Melden Sie sich dafür im Serviceportal Schule an und klicken Sie in der oberen Menüleiste auf das Menü **[HILFE]**. Neben der Anleitung finden Sie hier auch allgemeine Informationen zur Anmeldung eines schulpflichtig werdenden Kindes zur Aufnahme in die Grundschule für das Schuljahr 2025/26.

| Sachsen Anhalt                                                 | DAGHBOARD INFORMATIONEN HELE & User@test.de ③ [+                                                                                                    |
|----------------------------------------------------------------|----------------------------------------------------------------------------------------------------|
| Meine Kinder                                                   | Hilfootollung sum Dortol                                                                                                    |
| Angaben zum Kind                                               | Hillestellung zum Portal                                                                                                    |
| Interessensbekundung an einer<br>Schule in freier Trägerschaft |                                                                                                    |
| Angaben zum Kind erfassen     Service / Antrag                 |                                                                                                    |
| Personensorgeberechtigte                                       |                                                                                                    |
| + Personensorgeberechtigte                                     | Allgemeine Informationen und eine ausführliche Arleitung zur Anmeldung ihres Kindes in der<br>Gesechnetze Backbere (abstitte ach bien Ein in den eine Arleitung auf Anmeldung fürst. Debi wennen |
| Aktivitäten                                                    | Algemeine biomationen Algemeine bromationen Dowle DAD prof                                                                                                    |
|                                                                | Informationen zur Anneldung DownLOAD rox                                                                                                    |
|                                                                |                                                                                                    |

## Support-App

Zu Ihrer Unterstützung in der Nutzung des Serviceportals Schule Sachsen-Anhalt steht Ihnen eine Support-App zur Verfügung. Sie finden diese in der oberen Menüleiste symbolisiert durch ein Fragezeichen neben Ihrem Nutzerkonto.

| ≡ s | erviceportal Schule<br>achsen Anhalt                           | DASHBOARD INFO                                  | RMATIONEN HIL               | FE 🖰 | user@test.de               |           |
|-----|----------------------------------------------------------------|-------------------------------------------------|-----------------------------|------|----------------------------|-----------|
| Mei | ne Kinder                                                      |                                                 |                             |      |                            |           |
| :   | Tina                                                           | Angaben zum Kind                                |                             |      |                            | (i) HILFE |
|     | Angaben zum Kind                                               | 1 Allgemeine Daten zum Kind 🗸                   | Familienname*<br>Mustermann |      | Vornamen*<br>Tina          |           |
|     | Grundschule                                                    | 2 Adress und Kontaktdaten zum Kind $\checkmark$ |                             |      |                            |           |
|     | Interessensbekundung an einer<br>Schule in freier Trägerschaft | 3 Personensorgeberechtigte hinzufügen ~         | Geburtsdatum*<br>19.03.2018 |      | Geschlecht*<br>weiblich    | •         |
| +   | Angaben zum Kind erfassen                                      |                                                 | Geburtsort*<br>Maadebura    |      | Geburtsland<br>Deutschland | 8 -       |

Durch Klicken auf das [?] öffnet sich die nachfolgende Maske. Beschreiben Sie kurz Ihr Anliegen und Klicken Sie auf **[Senden]**. Wir prüfen Ihr Anliegen und setzen uns schnellstmöglich mit Ihnen in Verbindung.

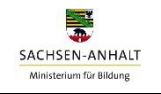

| Ser    | viceportal Schule                                                                                                    |                                                                                                    | • • • • •                                                                                                    |       |
|--------|----------------------------------------------------------------------------------------------------|----------------------------------------------------------------------------------------------------|----------------------------------------------------------------------------------------------------|-------|
| Si     | Support APP (S                                                                                                    | SPS)                                                                                                    |                                                                                                    |       |
|        |                                                                                                    |                                                                                                    |                                                                                                    | î     |
| 4eir   | <ol> <li>Liebe Anwender<br/>benötigen Sie U<br/>richtig .</li> <li>Geben Sie Ihre M</li> <li>Beschreiben Sie</li> <li>Himweis: Wähler<br/>unser Team Ihne<br/>Ihr Serviceport</li> </ol> | in, lieber Anwender,<br>nterstützung, haben Sie einen Verbessen<br>Mitteilung an uns bitte in das Formular ei<br>Ihr Anliegen kurz und genau.<br>s Sie bitte unbedingt das Kontrollikästche<br>n schnell helfen kann.<br>al-Schule-Team | ungsvorschlag oder haben Sie einen Fehler entdeckt bei der Nutzung des <b>Serviceportals Schule</b> ? Dann sind Sie hier genau<br>in.<br>n unten aus, um uns informationen über ihre Systemumgebung zu übermitteln. Diese informationen können nützlich sein, dami | LFE   |
|        | Zusammenfassung*                                                                                                    |                                                                                                    |                                                                                                    |       |
| +      | Beschreibung                                                                                                    |                                                                                                    |                                                                                                    |       |
| +      |                                                                                                    |                                                                                                    |                                                                                                    | -     |
| Pers   |                                                                                                    |                                                                                                    |                                                                                                    |       |
| •<br>+ |                                                                                                    |                                                                                                    | ×                                                                                                    |       |
| Aktir  | Telefon                                                                                                    |                                                                                                    |                                                                                                    |       |
|        | Datei anhängen                                                                                                    | Dateien auswählen Keine Datei ausge                                                                                                    | wähit                                                                                                    |       |
| =      | Kind                                                                                                    |                                                                                                    |                                                                                                    |       |
|        |                                                                                                    | Name des Kindes                                                                                                    |                                                                                                    |       |
|        | Domain                                                                                                    | ~                                                                                                    |                                                                                                    |       |
|        | Priorität                                                                                                    | = Mittel ~                                                                                                    |                                                                                                    |       |
|        | Name                                                                                                    |                                                                                                    |                                                                                                    |       |
|        | E-Mail                                                                                                    | <ul> <li>mb-ozg@sachsen-anhalt.de</li> <li>Geben Sie Daten über Ihre aktuelle I</li> </ul>                                                                                                    | Jmoebung an, wie z. B. Browser und Seiten-URL. So können wir Ihr Feedback besser verstehen.                                                                                                    |       |
|        |                                                                                                    | Welche Informationen über meine a                                                                                                    | ktuelle Umgebung enthalten die Daten?                                                                                                    | -     |
|        |                                                                                                    |                                                                                                    | Senden Schl                                                                                                    | ießen |
|        |                                                                                                    |                                                                                                    | Impressum Datenschutzerklärung                                                                                                    |       |

## (i) HILFE

Sachsen-Anhalt

Dieses Symbol werden Sie im Serviceportal Schule häufig wiederfinden. Es kennzeichnet hilfreiche Zusatzinformationen zum jeweiligen Schritt.

|     | Serviceportal Schule<br>Sachsen Anhalt                         | DASHBOARD INFO                                  | RMATIONEN                   | HILFE \varTheta | user@test.de               | 0 5      |
|-----|----------------------------------------------------------------|-------------------------------------------------|-----------------------------|-----------------|----------------------------|----------|
| Mei | ine Kinder                                                     |                                                 |                             |                 |                            |          |
| :   | Tina                                                           | Angaben zum Kind                                |                             |                 |                            | () HILFE |
|     | Angaben zum Kind                                               | 1 Allgemeine Daten zum Kind 🗸                   | Familienname*<br>Mustermann |                 | Vornamen*<br>Tina          |          |
|     | Grundschule                                                    | 2 Adress und Kontaktdaten zum Kind $\checkmark$ |                             |                 |                            |          |
|     | Interessensbekundung an einer<br>Schule in freier Trägerschaft | 3 Personensorgeberechtigte hinzufügen ~         | 19.03.2018                  | Ċ.              | weiblich                   | *        |
| +   | Angaben zum Kind erfassen                                      |                                                 | Geburtsort*<br>Maadebura    |                 | Geburtsland<br>Deutschland | ⊗ -      |

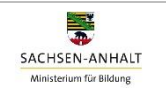

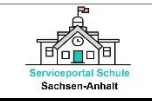

#### Aktivitäten

Das Menü **[Aktivitäten]** in der linken Navigation enthält sämtliche Statuseinträge zu Ihren im Serviceportal Schule Sachsen-Anhalt vorgenommen Aktivitäten. Hier können Sie auch den aktuellen Bearbeitungsstand zu Ihren genutzten Online-Services einsehen oder die übermittelten Angaben im pdf-Format herunterladen und für Ihre Zwecke speichern.

| S S  | erviceportal Schule<br>achsen Anhalt         |         |                         |         |                                                                                            |                    | DASHBOARD                                            | INFORMATIONEN                                                               | HILFE                                            | e user@test.de                              | 0 [             |
|------|----------------------------------------------|---------|-------------------------|---------|--------------------------------------------------------------------------------------------|--------------------|------------------------------------------------------|-----------------------------------------------------------------------------|--------------------------------------------------|---------------------------------------------|-----------------|
| Meir | ne Kinder                                    | ſ.,     |                         |         |                                                                                            |                    |                                                      |                                                                             |                                                  |                                             |                 |
| 1    | Tina                                         | Protok  | oll (9 Einti            | räge)   |                                                                                            |                    |                                                      |                                                                             |                                                  |                                             | HILFE ()        |
|      | Angaben zum Kind<br>Gruedschule              | Start ( | Datum                   |         |                                                                                            | Datum Ende         |                                                      | Nach Titel oder Infotext                                                    | suchen                                           |                                             |                 |
|      | Terminvereinbarung an<br>öffentlicher Schule | Тур     | Datum                   | Vorname | In                                                                                         | hall               | Info                                                 |                                                                             |                                                  |                                             |                 |
|      | Interessensbekundung an einer                | ()      | 04.01.2024<br>10:32 Uhr | Tina    |                                                                                            |                    | Anmeldetermin an "Grun<br>Die Anmeldung wurde be     | dschule "Lindenhof" buchen<br>arbeitet. Sie können einen Ter                | min zur Anmeldung I                              | hres Kindes buchen.                         |                 |
|      | Schule in freier Trägerschaft                | 0       | 04.01.2024<br>10:32 Uhr | Tina    | In                                                                                         | halt herunterladen | Information zur Terminbe<br>Sie haben eine E-Mail mi | uchung für das Anmeldegespr<br>it der Information zur Buchbari              | äch an Ihre E-Mail ges<br>keit des Termins für d | sendet<br>las Anmoldegespräch an der Grundt | schule "Lindenl |
| +    | Angaben zum Kind erfassen                    | 0       | 04.01.2024<br>10:30 Uhr | Tina    | Anmeldung wurde von "Grundschule "Lindenhoff" bestätigt<br>fürs Anmeldung wurde bestätigt. |                    |                                                      |                                                                             |                                                  |                                             |                 |
| +    | Service / Antrag                             | 0       | 04.01.2024<br>10:30 Uhr | Tina    | In                                                                                         | halt herunterladen | Angaben zur Anmeldung<br>Sie haben eine E-Mail mi    | an ihre E-Mail gesendet<br>it den von ihnen übermittelten                   | Angaben zur Anmeldi                              | ung Ihres Kindes Mustermann, Tina           | an die Grunds-  |
| Pers | onensorgeberechtigte                         | 0       | 04.01.2024<br>10:30 Uhr | Tina    |                                                                                            |                    | Anmeldung an "Grundsch<br>Die Daten Ihres Kindes M   | hule "Lindenhof" übermittelt<br>tustermann, Tina wurden an di<br>MITTEL FOR | e 'Grundschule "Linde                            | enhof" übertragen.                          |                 |
| -    |                                              |         |                         |         |                                                                                            |                    |                                                      |                                                                             |                                                  |                                             |                 |

#### Menüleisten

| Meine Kinder             | › Angaben zum Kind                                                             |  |  |  |  |  |
|--------------------------|--------------------------------------------------------------------------------|--|--|--|--|--|
|                          | → Online-Services                                                              |  |  |  |  |  |
| Personensorgeberechtigte | Angaben zu Personensorgeberechtigte                                            |  |  |  |  |  |
| Aktivitäten              | <ul> <li>Statuseinträge zu vorgenommenen Aktivitäten</li> </ul>                |  |  |  |  |  |
|                          | <ul> <li>Bearbeitungsstände und pdf-Dokumente zu Online-Services</li> </ul>    |  |  |  |  |  |
| Dashboard                | > Startseite                                                                   |  |  |  |  |  |
| Informationen            | <ul> <li>Allgemeine Informationen zum Schulsystem in Sachsen-Anhalt</li> </ul> |  |  |  |  |  |
|                          | <ul> <li>Wichtige Termine im Schuljahr</li> </ul>                              |  |  |  |  |  |
|                          | <ul> <li>Ratgeber "Mein Kind kommt in die Schule"</li> </ul>                   |  |  |  |  |  |
|                          | → Fächerwahl Ethik/Religion                                                    |  |  |  |  |  |
| Hilfe                    | → Anleitung                                                                    |  |  |  |  |  |
|                          | → Informationen zur Anmeldung                                                  |  |  |  |  |  |
| θ                        | > Nutzerkonto                                                                  |  |  |  |  |  |
| ?                        | → Support-App                                                                  |  |  |  |  |  |
| Impressum                | Herausgeber und rechtliche Hinweise                                            |  |  |  |  |  |
| Datenschutz              | > Datenschutzerklärung                                                         |  |  |  |  |  |